## การตรวจสอบงาน MOTOR

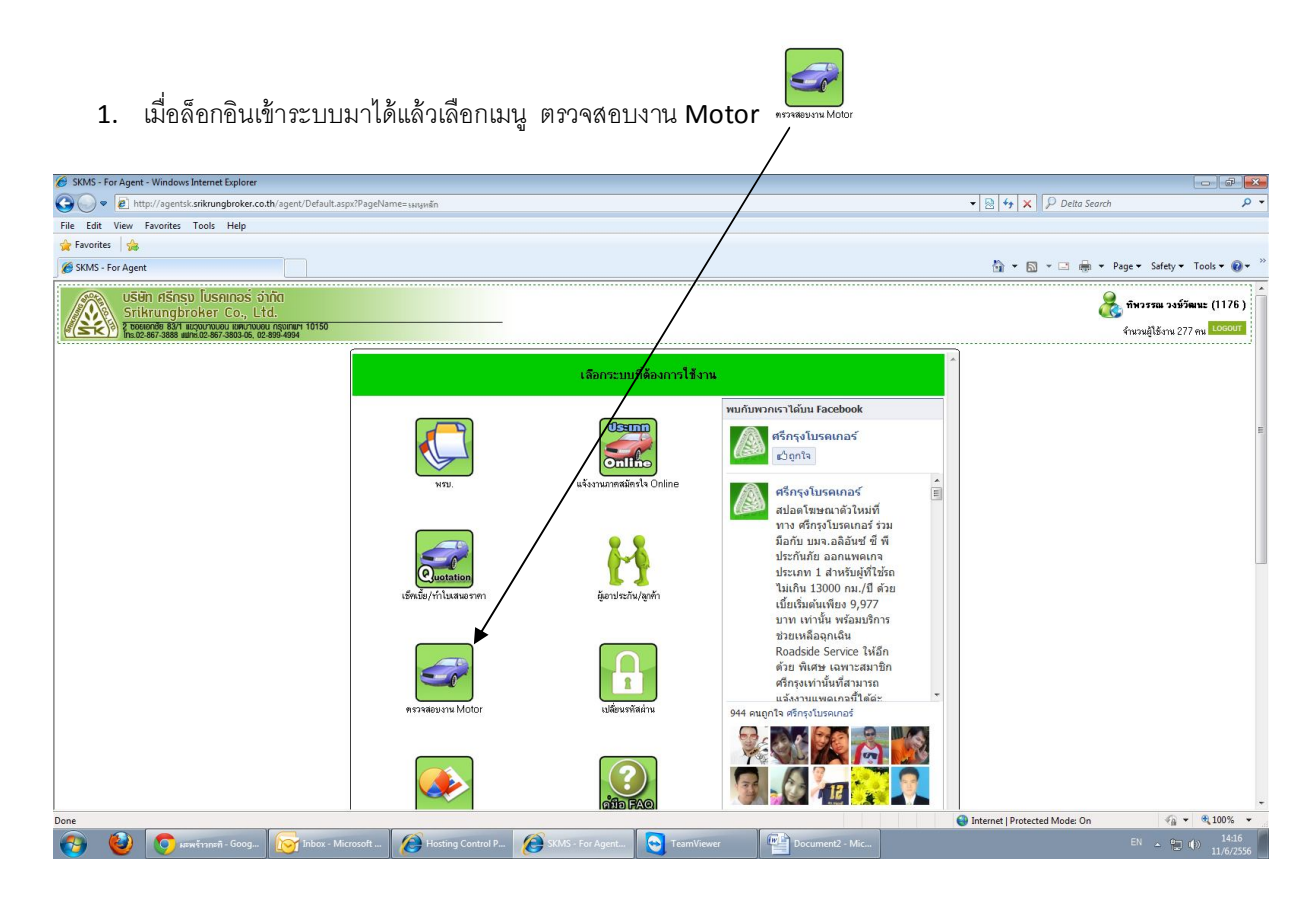

- 2. เลือกเมนูเงื่อนไขในการค้นหามีอยู่ 4 เมนูดังนี้
  - ทั้งหมด
  - เลขทะเบียน
  - เลขที่อ้างอิง
  - เลขกรมธรรม์
  - ชื่อหรือนามสกุลลูกค้า
  - เลขตัวถัง

สามารถระบุคำค้นหาได้ตามเมนูดังกล่าวในช่อง "กรุณาระบุคำค้น" เพื่อให้การค้นหารวดเร็วขึ้ น

| C Repo                                                                                                    | rt Preview - W                      | findows Internet Explorer                                                                                        |                                               |                                             |                  |                 |                                                            |
|----------------------------------------------------------------------------------------------------|-------------------------------------|----------------------------------------------------------------------------------------------------|-----------------------------------------------|---------------------------------------------|------------------|-----------------|------------------------------------------------------------|
| 🚱 💽 🔹 🗈 http://sgentskankungbroker.co.th/sgent/Report/previewR7.aspd?PsgeName=%6045%6042%6048%6042%60443%6042%6049%60422%6049%Motor 🔹 🗟 4 🗙 👂 Delta Search |                                     |                                                                                                    |                                               |                                             |                  |                 |                                                            |
| File Ed                                                                                                    | lit View F                          | avorites Tools Help                                                                                              |                                               |                                             |                  |                 |                                                            |
| 🚖 Favo                                                                                                    | rites 🛛 🍰                           |                                                                                                    |                                               |                                             |                  |                 |                                                            |
| C Repo                                                                                                    | ort Preview                         |                                                                                                    |                                               |                                             |                  |                 | 🟠 🔻 🖾 👻 🖾 👼 👻 Page 👻 Safety 👻 Tools 👻 🚱 👻                  |
|                                                                                                    | USU<br>Sriki<br>2 botto<br>Ins 02-8 | า ศรีกรุบ โบรกเกอร์ จำ<br>rungbroker Co., L1<br>กษัต 834 และอยางแอน แต่ยางเอ<br>167-3888 และส่ง2-867-3803-05, 02 | ำกัด<br>td.<br>ม.กรุงเทษฯ 10150<br>2-899-4994 |                                             |                  |                 | 🚴 ก็หวรรณ วรษ์วัฒนะ (1176)<br>จำนวยไได้งาน 277 คน ได้ดีดนา |
| ด้นหาย่                                                                                                    | โอมูลจาก ทั้                        | งหมด<br>Select a Value>                                                                                          | กรุณาระบุคำค้น                                |                                             |                  |                 | View Report                                                |
| 14                                                                                                    | 4 2 La                              | งขทะเบียน 💠                                                                                                    | 100%                                          | Find   Next                                 | ð 🎒              |                 | *                                                          |
| #                                                                                                    | ทะเบ็ <mark>เล</mark>               | งขที่อ้างอิง<br>งขกรมธรรม์ กรุง                                                                                  | ง เลขกรมธรรม์                                 | บริษัท                                      | ชื่อผู้เอาประกัน | สกุด            |                                                            |
| 45                                                                                                    | <u>บท-794(</u> ชี่เ                 | อหรือนามสกุลลูกค้า<br>งขตัวถัง                                                                                   | 16611PN0/5506/00030                           | บริษัทเอเชียประกันภัย 1950<br>จำกัด (มหาชน) | ເລລິມ            | ชาลี            |                                                            |
| 46                                                                                                    | <u>ชว-9310</u>                      | M550602796                                                                                                    | 20497266-12NBK                                | บริษัท อาคเนย์ประกันภัย<br>จำกัด (มหาชน)    | วสุ              | กิจสีพงษ์       |                                                            |
| 47                                                                                                    | ຄດ-3878                             | M550603112                                                                                                    | 55-1-2-273966                                 | ນริษัท ສินมั่นคงประกันภัย<br>ຈຳกัด (มหาชน)  | ເฉลິນ            | ชาลี            |                                                            |
| 48                                                                                                    | <u>ดส-2706</u>                      | M550603113                                                                                                    | 55-1-2-273967                                 | ນຮີອັກ ສື່ແມັ່ແດงประกันภัย<br>ຈຳກັດ (ມหາชน) | ເฉลิม            | ชาลี            |                                                            |
| 49                                                                                                    | <u>8a-3581</u>                      | M550604176                                                                                                    | 22553165                                      | บริษัท อาคเนย์ประกันภัย<br>จำกัด (มหาชน)    | สวัสดิ์          | พุทธกูล         |                                                            |
| 50                                                                                                    | <u>วศ-6931</u>                      | M550800259                                                                                                    | 22610273-12NBK SCOO                           | บริษัท อาคเนย์ประกันภัย<br>จำกัด (มหาชน)    | สมชาติ           | พาสาลี          |                                                            |
| 51                                                                                                    | <u>บท-6884</u>                      | M550801361                                                                                                    | 16611PN0/5508/00021                           | บริษัทเอเชียประกันภัย 1950<br>จำกัด (มหาชน) | ເດສິນ            | ชาลี            |                                                            |
| 52                                                                                                    | <u>ภพ-5793</u>                      | M550801362                                                                                                    | 166112N0/5508/00104                           | บริษัทเอเชียประกันภัย 1950<br>จำกัด (มหาชน) | ເລລິມ            | ชาลี            |                                                            |
| 53                                                                                                    | 14-5333                             | M550900583                                                                                                    | 55-3-2-393732                                 | ນຈີອັກ ສື່ແມັ່ນຄວປຣະກັນກັຍ<br>ຈຳກັດ (ມหາชน) | ธงชัย            | เขียววิชัย      |                                                            |
| 54                                                                                                    | <u>3417</u>                         | M550901600                                                                                                    | 16611A10/5509/00008                           | บริษัทเอเชียประกันภัย 1950<br>จำกัด (มหาชน) | อารียา           | ชาลี            |                                                            |
| 55                                                                                                    | <u>ຄເມ-4851</u>                     | M551000532                                                                                                    | 23744301                                      | บริษัท อาคเนย์ประกันภัย<br>จำกัด (มหาชน)    | ເฉลิม            | ชาลี            |                                                            |
| 56                                                                                                    | <u>ฎบ-8250</u>                      | M551001106                                                                                                    | 12-AV2-0000019-2012-10                        | บริษัท แอลเอ็มจี ประกันภัย<br>จำกัด (มหาชน) | ສຸວິກາ           | ชาติวิรัตน์ภูรี |                                                            |
| 57                                                                                                    | nin-3388                            | M551001707                                                                                                    | 55-1-7-456006                                 | าสำลัก สินนั้นออปสงอันอัย                   | ເວດສິທຊຶ່        | จะรักแร้กง      | ·                                                          |
| <b>@</b>                                                                                                    | 0                                   | 📀 มะพร้าวกะทิ - Goog                                                                                             | Inbox - Microsoft                             | Hosting Control P                           | Report Preview   | TeamViewer      | Internet   Protected Mode: On                              |

เราสามารถเข้าไปดูข้อมูลทะเบียนรถในระบบของเราได้โดยการคลิกที่หมายเลขทะเบียน ในซ่องทะเบียน ซึ่งหมายเลขทะเบียนรถดังกล่าวจะเป็นสี ฟ้า อยู่ในกรอบสีแดง ซึ่งสามารถดูรายละเอียดอื่น ๆ ได้โดยการคลิกที่หมายเลขทะเบียนนั้น ๆ ระบบจะสดงหน้าจอข้อมูลใหทราบ

## <u>เมนูต่าง ๆ ในการใช้งานหน้ารายงาน</u>

![](_page_1_Figure_3.jpeg)

| 🔗 Report Preview - Windows Internet Explorer            |                                         |                                                                                                    |                         |                |                                     |                                                                                                    |
|---------------------------------------------------------|-----------------------------------------|----------------------------------------------------------------------------------------------------|-------------------------|----------------|-------------------------------------|----------------------------------------------------------------------------------------------------|
| CO V 🖉 http://agentsk.srikrungbroker.co                 | o.th/agent/Report/previewR7.aspx?PageN  | ame=%u0e15%u0e23%u0e27%u0e08%u0e2a%u0e2d%                                                                       | u0e1a%u0e07%u0e32%u0e19 | Motor          | 🔹 🙍 😽 🗙 👂 Deita Search              | • م                                                                                                    |
| File Edit View Favorites Tools Help                     |                                         |                                                                                                    |                         |                |                                     |                                                                                                    |
| 🚖 Favorites 🛛 🚔                                         |                                         |                                                                                                    |                         |                |                                     |                                                                                                    |
| C Report Preview                                        |                                         |                                                                                                    |                         |                | 🟠 🕶 🗟 👻 📾 🕶 I                       | Page 👻 Safety 👻 Tools 👻 🔞 👻 🎬                                                                                                    |
| 4 4 1 of 1 ▷ ▷   •                                      | 100%                                    | Find   Next 🔹 🖨                                                                                                 |                         |                |                                     | *                                                                                                    |
|                                                         | รายละเอียดงาน                           |                                                                                                    |                         |                |                                     |                                                                                                    |
| ชื่อบริษัท : บริษัท อลิอันซ์ ซี.พี.ประกันภัย จำกัล (มหา | ¥U)                                     | ูกร.เดิมเลขที่:                                                                                                 |                         |                |                                     |                                                                                                    |
| เลขรับแจ้ง : 11-001-QM-003107/1                         | วันที่รับกรมธรรม์ : 13-01-2011          | เลขกรมธรรม์: 11-001-m01-003283                                                                                  |                         |                |                                     |                                                                                                    |
| ผู้เอาประกันภัย : คุณบุญคา สังข์ทองงาม                  |                                         | แจ้งกรมธรรม์ปีที่ : 0                                                                                           |                         |                |                                     |                                                                                                    |
| ที่อยู่ : 28/1 ม.5 คำบลพัฒนานิคม อำเภอพัฒนานิคม ลา      | พบุรี 15140                             | 10 <sup>0</sup> .                                                                                               |                         |                |                                     |                                                                                                    |
| เบอร์โทรศัพท์: 086-1516733                              | 500 B                                   | Fax:                                                                                                    |                         |                |                                     | E                                                                                                    |
| และหรือ:                                                | 1 Blin                                  | and a start and a start a start a start a start a start a start a start a start a start a start a start a start |                         |                |                                     |                                                                                                    |
| ที่อย่ะ                                                 | 250 . 50                                | Mar. Maria                                                                                                    |                         |                |                                     |                                                                                                    |
| เมอร์โทรศัพท์                                           | Ser. Car.                               | Fex:                                                                                                    |                         |                |                                     |                                                                                                    |
| ผู้รับผสประโยชน์ : กุณ                                  | all .                                   | 9199<br>1999                                                                                                    |                         |                |                                     |                                                                                                    |
| วันกุ้มครอง : 05/01/2011                                | วันสิ้นสุด : 05/01/2012                 | 1781 : 16:30 W.                                                                                                 |                         |                |                                     |                                                                                                    |
| ชนิด : 1                                                | รหัสรถยนด์ : 320 รถยนต์บรรทุกการใช้เพื่ | อการพาณิชย์                                                                                                    |                         |                |                                     |                                                                                                    |
| ทะเบียนรถ : บพ-907                                      | ขังหวัด : ลพบุรี                        | สีรถยนศ์ :                                                                                                    |                         |                |                                     |                                                                                                    |
| ยี่ห้อ : точота                                         | iu : Vigo                               | ปี : 2009                                                                                                    |                         |                |                                     |                                                                                                    |
| चेचे : 2500                                             | เลขถัง : MROGR19G607335539              | ูเลขเครื่อง :                                                                                                   |                         |                |                                     |                                                                                                    |
| บุนประกัน : 420,000.00                                  | ทุนหาย : 420,000.00                     | ปันสาม : 420,000.00                                                                                             |                         |                |                                     |                                                                                                    |
| ส่วนลด : 0.00                                           | เนี้ยรวม : 15,265.69                    | W51.: 0.00                                                                                                    |                         |                |                                     |                                                                                                    |
| ส่วนถุดประวัติดี: 0.00                                  |                                         | ประเภทการช่อม : อู่                                                                                             |                         |                |                                     |                                                                                                    |
| ผู้ขับขี่ท่านที่ 1:                                     | S.                                      | าคป.เกิด : 01-01-1999                                                                                           |                         |                |                                     |                                                                                                    |
| เลขใบขับขี่ : เลขบัตรประจำตัวประชาชน ?                  | - Office                                | all and a second second                                                                                         |                         |                |                                     |                                                                                                    |
| anininin 22 . aller                                     | Sec. all                                | 10 101.1000 ANI 1000                                                                                            |                         |                |                                     | ÷                                                                                                    |
| Done                                                    |                                         |                                                                                                    |                         | N.             | Internet   Protected Mode: On       | A      A     A  A     A     A |
| 🚱 🔮 🤝 🔯 Inbox - N                                       | Microsof 👔 Please login - W             | Report Preview Kind Internet Explorer                                                                           | TeamViewer              | Document2 - Mi | 👰 Buddy List 🥻 มอย วิทวัส เม่นวิเพิ | EN 🔺 🐑 🌓 16:07<br>11/6/2556                                                                                                    |

## หน้าจอแสดงข้อมูลต่าง ๆ ของทะเบียนรถ ที่เราเลือก

| Repor   | t Preview - Windows Internet Explore | er                            |                              |                                                                                                    |                                   |                                                                                                    |                             |
|---------|--------------------------------------|-------------------------------|------------------------------|----------------------------------------------------------------------------------------------------|-----------------------------------|----------------------------------------------------------------------------------------------------|-----------------------------|
| 90      | [2] http://agentsk.srikrungbro       | ker.co.th/agent/Report/previe | wK7.aspx?PageName=%u0e15%u0e | 23%u0e27%u0e8%u0e2a%u0e2d%u0e1a%u0e07%u0e32%u0e                                                                                                    | L9+Motor                          | ▼ 🔤 🦘 🗙 🛛 🏱 Deita Search                                                                                         | . بر                        |
| File Ed | it View Favorites Tools Hel          | p                             |                              |                                                                                                    |                                   |                                                                                                    |                             |
| 😭 Favor | ntes 🛛 😘                             |                               |                              |                                                                                                    |                                   |                                                                                                    |                             |
| 🏉 Repo  | rt Preview                           |                               |                              |                                                                                                    |                                   | 🕯 • 🗟 • 🖃 👼 •                                                                                                    | Page • Safety • Tools • 🕢 • |
|         | Chonwinssallainisalan                | 1 8440                        | 0/20                         | 9 Heller al 23                                                                                                    |                                   |                                                                                                    | ×                           |
|         | รายละเอียด                           | เก่า                          | ใหม่                         | 0/20.                                                                                                    |                                   |                                                                                                    |                             |
| 1       | ทุนประกัน                            | 100,000.00                    | 100,000.00                   |                                                                                                    |                                   |                                                                                                    |                             |
| 2       | ทุนชน                                | 100,000.00                    | 0.00                         |                                                                                                    |                                   |                                                                                                    |                             |
| 3       | ทุนหาย                               | 0.00                          | 0.00                         |                                                                                                    |                                   |                                                                                                    |                             |
| 4       | ความเสียหายส่วนแรก                   | 0.00                          | 0.00                         |                                                                                                    |                                   |                                                                                                    |                             |
| 5       | ส่วนลดกลุ่ม                          | 0.00                          | 0.00                         |                                                                                                    |                                   |                                                                                                    |                             |
| 6       | ส่วนลดประวัติดี                      | 0.00                          | 0.00                         |                                                                                                    |                                   |                                                                                                    |                             |
| 7       | สามออร์ม                             | 0.00                          | 0.00                         |                                                                                                    |                                   |                                                                                                    |                             |
| 8       | ประวัติเพิ่ม                         | V 0.00                        | 0.00                         |                                                                                                    |                                   |                                                                                                    |                             |
| 9       | เม้ยสทธิ                             | 6,982,00                      | 6,982.00                     |                                                                                                    |                                   |                                                                                                    |                             |
| 10      | เมียรวม                              | 7,500.70                      | 7,500,70                     |                                                                                                    |                                   |                                                                                                    |                             |
| 11      | เมี่ย PA                             | 0.00                          | 0.00                         | 4                                                                                                    |                                   |                                                                                                    |                             |
| 11      | เป็นฝ่ายผิด (ครั้ง)                  |                               | 0.00                         | and the second second sec |                                   |                                                                                                    |                             |
| 12      | เป็นฝ่ายถูก (ครั้ง)                  |                               | 0,00                         | a Bei                                                                                                    |                                   |                                                                                                    |                             |
| 13      | ประเภทช่อม                           | #Error                        | #Error                       | 100°                                                                                                    |                                   |                                                                                                    | [                           |
| 14      | ดูกปรับประเภทเป็น)                   | 20                            | Je Color                     | B. Den all                                                                                                    |                                   |                                                                                                    |                             |
| 15      | ไม่รับประกันภัย เพราะ                | 3800                          | 2 m                          | 4 Hilly allo                                                                                                    |                                   |                                                                                                    |                             |
|         |                                      |                               |                              |                                                                                                    |                                   |                                                                                                    |                             |
|         |                                      |                               |                              |                                                                                                    |                                   |                                                                                                    |                             |
|         |                                      |                               |                              |                                                                                                    |                                   |                                                                                                    |                             |
|         |                                      |                               |                              |                                                                                                    |                                   |                                                                                                    |                             |
|         |                                      |                               |                              |                                                                                                    |                                   |                                                                                                    |                             |
|         |                                      |                               |                              |                                                                                                    |                                   |                                                                                                    |                             |
|         |                                      |                               |                              |                                                                                                    |                                   |                                                                                                    |                             |
|         |                                      |                               | Srikrung Brol                | ker Management System for Agent (SBMS) last upd                                                                                                    | ate 08/06/2556 10:45:26           |                                                                                                    |                             |
|         |                                      |                               |                              | สอบถามการใช้งานทั่วไป: help@srikrungbroker.cc<br>หากสั่งพิมพ์หน้ากรมธรรมไม่ได้คิดต่อ it_group@srikrungbr<br>เว็บหลักบริษัทศรีกรรโบรคเกอร์จำกัด http://www.srikrungt                                                                                                    | uth<br>oker.co.th<br>proker.co.th |                                                                                                    |                             |
| one     |                                      |                               |                              |                                                                                                    |                                   | Internet   Protected Mode: On                                                                                    | ~ • • 100% •                |
|         |                                      |                               |                              |                                                                                                    |                                   | and the second second second second second second second second second second second second second second second | EN (19-14) 14:15            |